## Pràctiques integrades

# Pràctica 4

Matemàtiques, curs 2001-2002.

## 4 Resoldre equacions

A aquesta pràctica aprendreu a aplicar la comanda de Maple solve() per a obtenir les solucions exactes d'equacions (quan això sigui possible). Recordeu que en nombrosos casos no és possible obtenir solucions exactes de les equacions i que s'ha de deixar la feina als *solucionadors numèrics* per a poder calcular solucions **aproximades**. Més endavant en aquesta mateixa secció utilitzareu la comanda de Maple fsolve() per a obtenir aproximacions decimals de solucions. També es discutirà la resolució de sistemes d'equacions lineals. Comencem reinicialitzant les variables i carregant el paquet **plots**.

> restart:

> with(plots):

## 4.1 Introduir i manipular equacions: les comandes lhs() i rhs()

## Exemple 1:

Es pot donar un nom a una equació igual que es fa amb qualsevol altre expressió. En la línia següent introduïm l'equació  $x^3 - 5x^2 + 23 = 2x^2 + 4x - 8$  i li posem com a nom eqn1.

> eqn1:=x^3-5\*x^2+23=2\*x^2+4\*x-8;

## Exemple 2:

Podem aïllar la part esquerra i la part dreta de l'equació utilitzant les comandes lhs( ) i rhs( ).

- > lhs(eqn1);
- > rhs(eqn1);

## Exemple 3:

Utilitzem les comandes lhs() i rhs() per a obtenir una equació que és equivalent a l'equació original eqn1 però que té com a part dreta un 0. Posem-li com etiqueta eqn2.

```
> eqn2:=lhs(eqn1)-rhs(eqn1)=0;
```

## 4.2 Obtenir solucions exactes: la comanda solve( )

Primer considerem equacions polinòmiques. Existeixen algoritmes per a calcular les solucions **exactes** per a polinomis que tenen fins a **grau 4**. La comanda de Maple **solve( )** coneix aquests algoritmes.

## Exemple 1:

Per a obtenir les solucions exactes de l'equació polinomial  $3x^3 - 4x^2 - 43x + 84 = 0$  utilitzem la comanda solve(). Noteu que el segon argument de la comanda li diu a Maple que x és la incògnita respecte de la que volem obtenir la solució.

```
> solve(3*x^3-4*x^2-43*x+84=0,x);
```

Aquí Maple ha trobat les tres solucions i les ha ensenyades.

## Exemple 2:

A vegades voldrem seleccionar una solució de la llista de solucions i utilitzar-la en un altre càlcul. Podem fer això assignant primer un nom (en aquest cas utilitzem la lletra N) al resultat de la comanda solve(). Aleshores N[1] és el primer nombre de la llista, N[2] és el segon i així successivament (fixeu-vos en els claudàtors).

```
> N:=solve(x^2-5*x+3=0,x);
```

> N[1];

## Exemple 3:

Quan es treballa amb la comanda solve() sovint és convenient començar donant un nom a l'equació. Noteu que utilitzem ":=" per assignar el nom i només "=" per a l'equació pròpiament dita.

> eqn1:=7\*x^3-11\*x^2-27\*x-9=0;

Seguidament resolem l'equació utilitzant la comanda solve( ) i assignem el nom H al resultat.

> H:=solve(eqn1,x);

Per a practicar comproveu que cada un d'aquests valors satisfà l'equació. Això es pot fer fàcilment utilitzant la comanda subs( ).

- > subs(x=H[1],eqn1);
- > subs(x=H[2],eqn1);
- > subs(x=H[3],eqn1);

## Exemple 4:

A vegades les solucions "exactes" són massa complicades per a poder ser realment útils. En les dues línies següents resolem l'equació  $x^3 - 34x^2 + 4 = 0$ .

- > eqn1:=x^3-34\*x^2+4=0;
- > H:=solve(eqn1,x);

Com podreu veure, llegir aquestes solucions exactes és realment un repte! Noteu que I representa  $\sqrt{-1}$ . Quan una solució és així de complicada és més útil mirar una solució aproximada utilitzant evalf ().

> evalf(H);

Una bona alternativa a la comanda solve( ) en una situació d'aquest tipus és la comada fsolve( ) que discutirem en la secció següent.

La comanda **solve( )** també es pot utilitzar per a determinar solucions exactes d'equacions **no polinòmiques**. Hi ha una llista d'alguns exemples simples a baix. En tot cas, si les equacions són complicades, per exemple si combinen exponencials, polinomis i expressions trigonomètriques, normalment no es podrà disposar de les solucions exactes. Un altre cop la comanda **fsolve( )** és una alternativa.

## Exemple 5:

Resoleu l'equació:  $5 e^{(\frac{x}{4})} = 43$ 

> solve(5\*exp(x/4)=43,x);

## Exemple 6:

A vegades Maple no mostra **totes** les solucions possibles. Com podrieu utilitzar el resultat d'aquí sota per a poder escriure el conjunt de totes les solucions de l'equació?

> solve(sin(x)=1/2,x);

## Exercici 4.1

Resoleu l'equació  $x^3 - 11 x^2 + 7 x + 147 = 0$ . Per què Maple produeix només dues solucions diferents per a aquesta equació cúbica? Per què una d'elles està escrita dues vegades? (**Indicació:** Factoritzeu la part esquerra de l'equació).

El fet que (x - 7) és un **factor repetit** porta com a conseqüència que l'equació cúbica tingu només dues solucions diferents -3 i 7. Diem que l'arrel 7 té **multiplicitat 2**, això significa aquí que hi ha dos factors de la forma (x - 7) en la factorització del polinomi.

#### 4.3 Obtenir solucions aproximades: la comanda fsolve()

Es pot utilitzar per a aproximar solucions de qualsevol tipus d'equació. Per a equacions polinòmiques fsolve() produeix una llista completa de totes les solucions reals en un sol pas (mireu l'Exemple 1). Per a altres tipus d'equacions, fsolve() es pot utilitzar per a obtenir les solucions d'una en una (mireu els Exemples 2 i 3).

#### Exemple 1:

La comanda de Maple fsolve( ) calcularà una aproximació numèrica per a cada una de les solucions reals d'una equació polinòmica. Aproximem totes les solucions reals de l'equació:  $x^4 - x^3 - 17x^2 - 6x + 2 = 0$ .

> eqn:=x^4-x^3-17\*x^2-6\*x+2=0;

```
> fsolve(eqn,x);
```

Les quatre solucions que es mostren a sota ens donen una llista completa de les solucions de l'equació polinòmica.

## Exemple 2:

Trobem totes les solucions reals de l'equació  $x^3 + 1 - e^x = 0$  utilitzant la comanda fsolve( ).

- > eqn:=x^3+1-exp(x)=0;
- > fsolve(eqn,x);

Maple ens dóna una solució real. Aquest cop Maple no ens ha explicat la historia completa. Hi ha altres solucions? Com es poden trobar? En l'Exemple 3 es presenta un procediment sistemàtic per a determinar les solucions que resten.

#### Exemple 3:

Trobem les altres solucions reals de l'equació  $x^3 + 1 - e^x = 0$ .

El primer pas per a trobar les altres solucions és fer un dibuix del gràfic de la part esquerra de l'equació. Nota: Recordeu que els talls amb l'eix de les x de  $y = x^3 + 1 - e^x$  es corresponen exactament amb les solucions de l'equació  $x^3 + 1 - e^x = 0$ .

> plot(x^3+1-exp(x),x=-3..5,y=-5..15);

El gràfic mostra **quatre** interseccions amb l'eix de les x. Una d'elles correspon a la solució que hem obtingut en l'Exemple 2. Quina? Com trobarieu les altres que falten?

Podem extendre la comanda fsolve() per a que miri de trobar una solució en un interval particular. Per exemple per a trobar la solució negativa li demanem a Maple que busqui en l'interval [-1, -0.2] ja que podem veure a partir del gràfic que hi ha exactament una solució en aquest interval.

> fsolve(eqn,x=-1..-.2);

Per a determinar les altres dues solucions utilitzem fsolve() un altre cop, aquesta vegada buscant a l'interval [1, 2] i a l'interval [4, 5].

```
> fsolve(eqn,x=1..2);
> fsolve(eqn,x=4..5);
```

Què passa si demaneu a Maple que busqui una solució en un interval on no hi ha solucions?

Proveu-ho. A partir del gràfic és clar que no hi ha talls amb l'eix de les x (i per tant no hi ha solucions) entre 2 i 4.

> fsolve(eqn,x=2..4);

Noteu que Maple simplement respon amb la línia que originalment heu introduït sense cap canvi quan no pot trobar una solució a l'interval donat.

Hi ha altres solucions? Per exemple, hi ha alguna solució per a x més gran que 5? Podem comprovar això fent més gran l'interval sobre el que fem el gràfic. En la línia següent allarguem l'interval fins al [-3, 50]. No apareixen nous talls amb l'eix de les x. El gràfic confirma el que podem esperar mirant els termes de l'equació, és a dir el terme exponencial domina i fa que el gràfic vagi baixant a la llarga.

> plot(x^3+1-exp(x),x=-3..50,y=-10..15);

Alternativament podem utilitzar la comanda fsolve(), ara buscant en aquest interval més gran.

> fsolve(eqn,x=5..50);

Tal com esperàvem Maple no haurà trobat solucions.

D'una forma semblant podem comprovar si hi ha solucions **cap a l'esquerra**. Aquí busquem si hi ha solucions a l'interval [-50, -1].

> fsolve(eqn,x=-50..-1);

Cap ni una tampoc!

Ara tenim una llista completa de les solucions aproximades de la nostra equació original  $x^3 + 1 - e^x = 0$ . Són: -.8251554597, 0, 1.545007279 i 4.567036837.

## Exemple 4:

Utilitzem fsolve() per a calcular les solucions aproximades de l'equació:  $\frac{x^2}{20} - 10 x = 15 \cos(x + 15)$ . Com en l'últim exemple utilitzarem un gràfic per ajudar-nos a determinar el nombre i la situació aproximada de les solucions. La nostra feina se simplifica si comencem convertint l'equació que tenim en una d'equivalent que té com a part dreta un 0. Així resoldrem l'equació equivalent:  $\frac{x^2}{20} - 10 x - 15 \cos(x + 15) = 0$ . Si ara dibuixem el gràfic de la part esquerra d'aquesta equació obtindrem un altre cop solucions en cada un dels talls amb l'eix de les x.

 $> eqn:=x^2/20-10*x-15*cos(x+15)=0;$ 

> plot(lhs(eqn),x=-10..10);

A partir del gràfic sembla que hi ha una solució a l'interval [1, 2].

Ara dirigirem Maple cap a trobar una solució en aquest interval.

> fsolve(eqn,x=1..2);

Hem trobat totes les solucions d'aquesta equació? De fet hi ha una altra solució! Per a trobar-la comenceu estirant l'interval sobre el que heu fet el gràfic. Aleshores utilitzeu fsolve( ) per a obtenir una aproximació numèrica d'aquesta segona solució.

## Exercici 4.2

Determineu totes les solucions de l'equació  $x^5 - 4x^3 + 3x^2 + 7x - 1 = 0$ . Comenceu mirant un gràfic significatiu.

#### Exercici 4.3

Determineu totes les solucions de l'equació  $x^2 - 2 = \ln(x + 5)$ . Utilitzeu el gràfic **d'una** expressió per a localitzar les solucions. Comproveu cada una de les solucions substituint-la en la'equació original.

#### Exercici 4.4

Els gràfics de  $y = 10 - x^2$  i de  $y = 4\sin(2x) + 5$  s'intersequen dues vegades sobre l'interval [-5, 5].

- a) Feu el gràfic de les dues equacions juntes i estimeu amb el ratolí els punts d'intersecció.
- b) Escriviu una equació que es pugui resoldre per a determinar les coordenades x dels puns d'intersecció.
- c) Utilitzeu f<br/>solve( ) per a resoldre aquesta equació.
- d) Utilitzeu els resultats de la part c) per a estimar les coordenades y dels punts d'intersecció.
- e) Sembla que les corbes es poden intersectar en un tercer punt a prop de (1, 9). Utilitzeu fsolve() i/o un gràfic significatiu per a demostrar que no hi ha cap punt d'intersecció en aquest lloc.

## 4.4 Resoldre equacions formals

Sovint Maple pot resoldre equacions formals per a qualsevol de les variables. Suposeu que volem obtenir la solució per a la variable g de l'equació: 4 - v = 2T - kg. La comanda solve() funciona bé en aquest cas.

> solve(4-v=2\*T-k\*g,g);

Aquí hi ha una manera més maca per a mostrar el mateix resultat:

> g=solve(4-v=2\*T-k\*g,g);

#### Exercici 4.4

Editeu l'última comanda per a trobar solucions per a les altres lletres T, k i v.

## Exercici 4.5

Resoleu l'equació  $x^2 + y^2 = 9$  per a la variable y. Assigneu el conjunt de solucions a una variable que es digui S. Quina relació hi ha entre les solucions S[1] i S[2]?

## 4.5 Resoldre sistemes d'equacions lineals utilitzant la comanda solve()

Recordeu que cal reinicialitzar les variables abans de continuar. Carreguem també el paquet plots:

- > restart:
- > with(plots):

La comanda solve() també es pot utilitzar per a resoldre un sistema de m equacions lineals amb n incògnites. En direm un sistema lineal m per n perquè sigui més curt.

#### Exemple 1:

Resoldre el sistema 2 per 2: 3x + 2y = 3 i x - y = -4

> solve({3\*x+2\*y=3,x-y=-4});

Un gràfic de les dues funcions subjacents mostra que la solució correspon al punt d'intersecció en (-1, 3). Però primer necessitem obtenir la forma explícita de cada una de les dues funcions lineals abans de poder fer-ne el dibuix. Per tant resolem cada una de les equacions respecte y.

> y2:=solve(x-y=-4,y);

Ara construim un gràfic format de dues parts: la "part1" conté els gràfics de les dues equacions i la "part2" dibuixa el punt que és la solució que hem trobat. Aquest punt ha de ser el punt d'intersecció de les dues línies. Ho és efectivament?

> part1:=plot([y1,y2],x=-5..5):

- > part2:=plot([[-1,3]],style=point,color=blue,symbol=circle):
- > display([part1,part2]);

#### Exemple 2:

Aquí hi ha un exemple de solució d'un sistema **3 per 3** amb incògnites x, y i z. Resolem el sistema 3 per 3:  $\{x + y + z = 1, 3x + y = 3, x - 2y - z = 0\}$ 

```
> solve({x+y+z=1, 3*x+y=3, x-2*y-z=0});
```

#### Exercici 4.6

Determineu la solució del sistema: 4x + 3y = 12, 5x - 7y = 35Comproveu la solució substituint els valors que s'obtenen en les dues equacions del sistema.

#### Sistemes lineals amb un nombre de solucions infinit

Quan un sistema té més **incògnites** que **equacions** sovint trobem no una si no nombre infinit de solucions. Aquí hi ha un exemple.

### Exemple 1:

Resolem el sistema:  $\{x + y + z = 1, 3x + y = 3\}.$ 

> solns:=solve({x+y+z=1, 3\*x+y=3});

Noteu que aquest cop no obtenim un únic conjunt valors numèrics per a x, y i z. En comptes d'això Maple ens diu com han d'estar relacionats els valors de x, y i z per a construir una solució típica.

En particular l'expressió x = x en la resposta anterior indica que l'incògnita x pot ser **qualsevol** nombre. Ens referirem a aquesta incògnita com la *variable lliure* de la solució. Per a obtenir qualsevol **solució particular** (entre el nombre infinit que hi ha) trieu un valor per a la x i utilitzeu-lo per a calcular els valors corresponents de la y i de la z. Per exemple si x = 4.

> subs(x=4,solns);

Així una solució és: x = 4, y = -9 i z = 6.

Preneu-vos un minut de temps i verifiqueu a ma que aquests tres nombres satisfan realment les equacions originals: x + y + z = 1 i 3x + y = 3.

Mirem ara la solució generada quan prenem x = 2.

> subs(x=2,solns);

Així que dues de les infinites solucions que hi ha són: (x, y, z) = (4, -9, 6) i (2, -3, 2).

#### Exercici 4.7

Resoleu el sistema:  $\{x + 2y + z = 2, 3x + y = 1\}$  i doneu com a mínim tres solucions particulars.